## Anleitung Nutzung Nextcloud über den Browser

Über den Link

https://nextcloud.ld-gems-nohfelden.logoip.de/index.php/login

kann die Seite der Nextcloud erreicht werden. Hier können sich die Schüler ebenfalls mit ihren Daten einloggen.

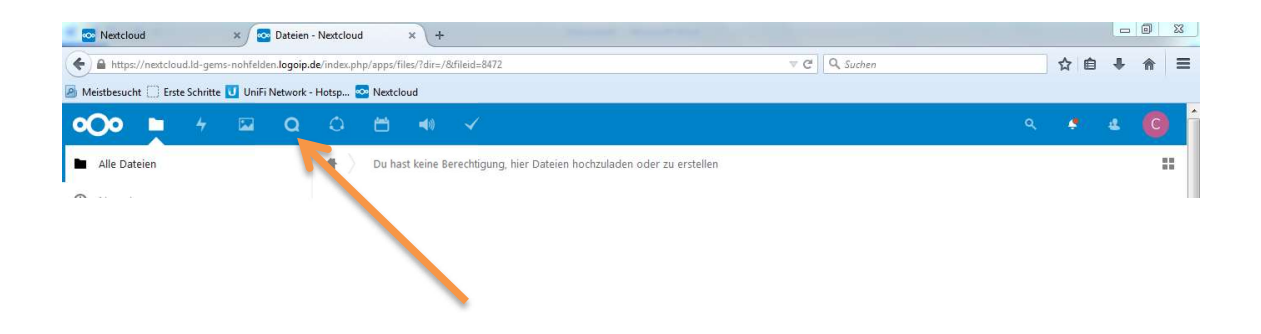

Durch Anklicken des Symbols der Talk Funktion kann der Chat geöffnet werden. Hier können Materialien oder Nachrichten gesendet und empfangen werden.

Alternativ können Lernmaterialien unter der Rubrik Dateien  $\rightarrow$  Tausch  $\rightarrow$  in der jeweiligen Klasse veröffentlicht werden.

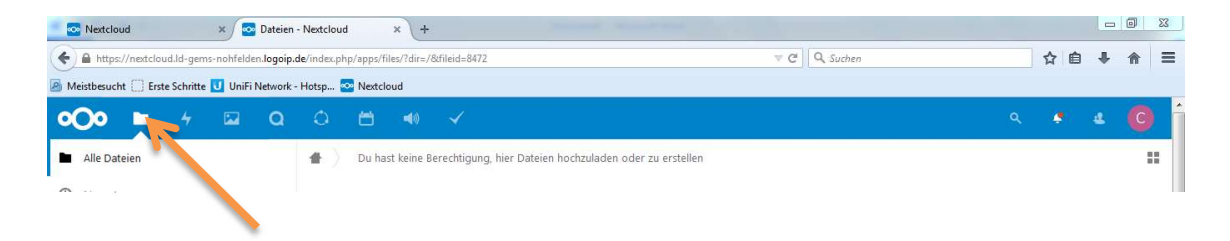